# GIS in Water Resources Exercise #3 Solution

### **Prepared by David Tarboton**

**Question 1:** Hand calculations of slope at point A using each of the three methods and comments on the differences.

### Part 1. Slope Calculations

1.1 Hand Calculation (Point A only):

(i) ESRI Slope

| 25.4 | 26.1 | 27     | 28.6 | 27.7 |
|------|------|--------|------|------|
| 25   | 26   | 26.4 A | 27.9 | 27.4 |
| 25.1 | 25.8 | 26.8 B | 28.6 | 27.6 |
| 27.5 | 28   | 27.7   | 30.6 | 28.3 |

Cell Referencing

| а | b | С |
|---|---|---|
| d | е | f |
| g | h | i |

Equations:

c\_size = 10m dz/dx =  $((a+2d+g)-(c+2f+i))/8*c_size$ = ((26.1+2\*26.0+25.8)-(28.6+2\*27.9+28.6))/(8\*10) = -0.11375dz/dy =  $((g+2h+i)-(a+2b+c))/8*c_size$ = ((25.8+2\*26.8+28.6)-(26.1+2\*27+28.6))/(8\*10) = -0.00875These represent the x and y components of the slope vector shortened as follows  $\Delta x = dz/dx = -0.11375$  $\Delta y = dz/dy = 0.00875$ 

slope (rise/run) =  $sqrt(\Delta x^2 + \Delta y^2) = sqrt((-0.11375)^2 + (0.00875)^2) = 0.114$ slope (angle) = atan(slope (rise/run)) = atan(0.114) = 0.1136 rads = 6.508 degrees Note: degrees = rads \*  $180/\pi$ . Calculators can be set to return rads or degrees. Excel and computer programs usually return rads. aspect =  $atan(\Delta x/\Delta y) = atan(-0.11375/-0.00875) = 1.494$  rads = 85.6 degrees This is an angle in the SW quadrant since both x and y components are negative. Add 180 degrees to get the angle clockwise from north

aspect = 180 + (85.6) = 265.6

The following Excel Object includes the formulae. You can double click on this to open this object in Excel.

| (i) ESRI St                                                          | andard Slo | pe Functior | ı    |      |          |           |          |         |
|----------------------------------------------------------------------|------------|-------------|------|------|----------|-----------|----------|---------|
| Grid size                                                            | 10         | m           |      |      |          |           |          |         |
| 25.4                                                                 | 26.1       | 27          | 28.6 | 27.7 |          | dz/dx=    | -0.11375 |         |
| 25                                                                   | 26         | 26.4        | 27.9 | 27.4 |          | dz/dy=    | -0.0088  |         |
| 25.1                                                                 | 25.8       | 26.8        | 28.6 | 27.6 |          |           |          |         |
| 27.5                                                                 | 28         | 27.7        | 30.6 | 28.3 |          | rise/run= | 0.114086 |         |
|                                                                      |            |             |      |      |          | Slope=    | 0.113595 | radians |
|                                                                      |            |             |      |      |          |           | 6.508509 | degree  |
|                                                                      |            |             |      |      |          |           |          |         |
|                                                                      |            |             |      |      |          | Aspect    | -1.64757 | radians |
|                                                                      |            |             |      |      |          |           | -94.3987 | degree  |
| Result as angle clockwise from North                                 |            |             |      |      | 265.6013 | degree    |          |         |
| (This is an Excel Object so you can click on it to see the formulas) |            |             |      |      |          | )         |          |         |

*(ii)* The 8 direction pour point model D8

Slope is calculated separately to each adjacent grid cell using the formula Slope = (Center elevation - Side elevation)/Distance Distance to diagonal side cells is the diagonal distance  $\sqrt{2}$  \* cell size

The following Excel object includes these calculations.

| ii) D8      | Center cell                                                         | 26.4     |          |          |                                                |          |     |          |
|-------------|---------------------------------------------------------------------|----------|----------|----------|------------------------------------------------|----------|-----|----------|
| Distances   | Side                                                                | 10       | Diagonal | 14.14214 |                                                |          |     |          |
| Direction   | Value                                                               | Distance | Slope    |          | Direction E                                    | Incoding |     |          |
| 1           | 27.9                                                                | 10       | -0.150   |          | 32                                             | 64       | 128 |          |
| 2           | 28.6                                                                | 14.142   | -0.156   |          | 16                                             | ļ        | 1   |          |
| 4           | 26.8                                                                | 10       | -0.040   |          | 8                                              | 4        | 2   |          |
| 8           | 25.8                                                                | 14.142   | 0.042    | Maximum  | n (positive down) slope to cell in direction 8 |          |     | ection 8 |
| 16          | 26                                                                  | 10       | 0.040    |          |                                                |          |     |          |
| 32          | 26.1                                                                | 14.142   | 0.021    |          |                                                |          |     |          |
| 64          | 27                                                                  | 10       | -0.060   |          |                                                |          |     |          |
| 128         | 28.6                                                                | 14.142   | -0.156   |          |                                                |          |     |          |
|             |                                                                     |          |          |          |                                                |          |     |          |
| (This is an | This is an Excel Object so you can click on it to see the formulas) |          |          |          |                                                |          |     |          |

Note that the steepest 8 direction pour point model slope in direction 16 is:

$$\frac{\text{center cell} - \text{sice cell 16}}{\text{cell size}} = \frac{26.4 - 26}{10} = 0.04$$

D8 Slope: 0.042 D8 Direction: 8

#### (iii) By Dinfinity

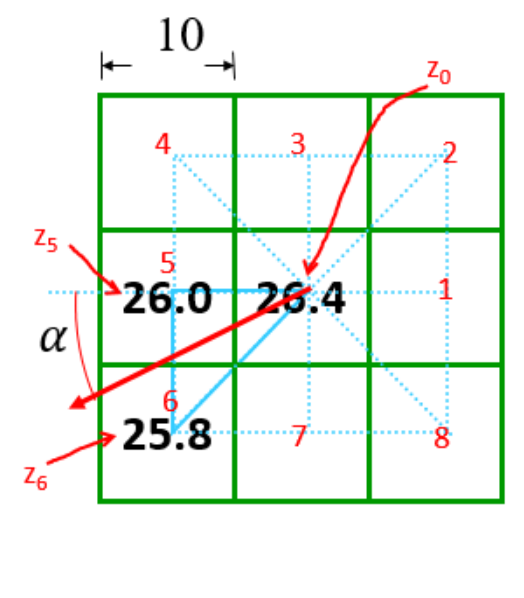

$$\alpha = \operatorname{atan}\left(\frac{z_5 - z_6}{z_0 - z_5}\right) = \operatorname{atan}\left(\frac{26 - 25.8}{26.4 - 26}\right)$$

 $\alpha = 0.463 \text{ rad} = 26.56 \text{ deg}$ 

Direction counter clockwise from E is 180+ 26.56 deg = 206.56 deg

$$S = \sqrt{\left(\frac{z_5 - z_6}{\Delta}\right)^2 + \left(\frac{z_0 - z_5}{\Delta}\right)^2}$$
$$S = \sqrt{\left(\frac{26 - 25.8}{10}\right)^2 + \left(\frac{26.4 - 26}{10}\right)^2}$$

S = 0.04472

### **Differences**

Represented as an aspect the D8 direction would be 235 degrees, but simply stating the direction as 8 or to the SW is sufficient.

The main difference is that the ESRI slope considers all 8 surrounding grid cell values, and curiously, not the actual grid cell value. It represents the slope of a polynomial surface fit to all these grid cells. The D8 method only considers adjacent elevations lower than the center cell which is consistent with the assumption of where water would flow not being influenced by adjacent neighbors that are higher.

The ESRI slope is probably most appropriate for computation of quantities such as illumination due to sunlight in energy balance calculations where the slope of the surface fit based on all surrounding values seems best, but for the flow of water, the D8 or Dinf method is better.

**Question 2:** Table giving slope, aspect, hydrologic slope and flow direction at grid cells A and B. For hydrologic slope report results from both D8 and DINF methods. Include in your solution diagrams or sketches that define or indicate what each of these numbers means for the specific values obtained for cells A and B.

## 1.2 Verifying calculations using ArcGIS

The values at cell A from ArcGIS are Slope = 11.4%, Aspect = 265.6 deg, PercDrop = 3.33% and FlowDir=8, Dinfflowdir=206.56 deg and DInfPercDrop= 4.47 %. PercDrop differs from the hand calculations, but other values correspond. I believe that the PercDrop difference is a bug.

# At cell A

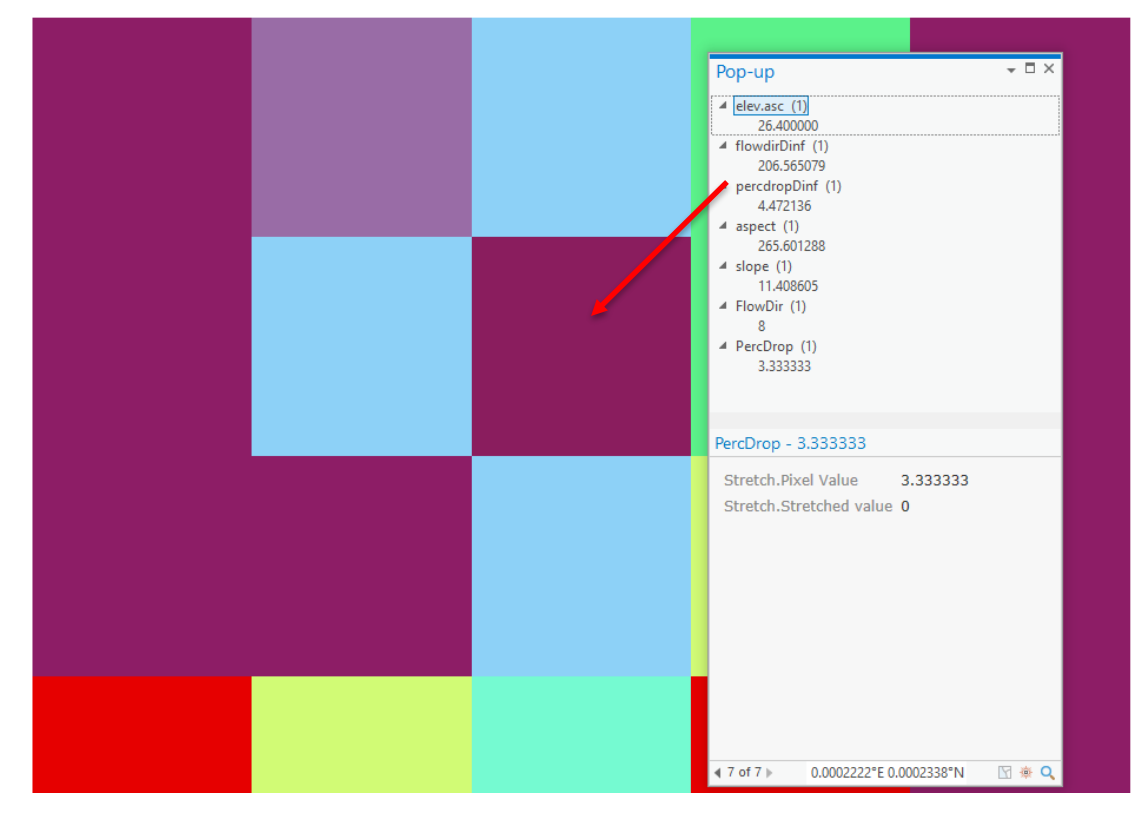

ArcGIS Calculated:

| Pt A                                                                                                    | Pt B                                                                                                    |  |
|----------------------------------------------------------------------------------------------------|----------------------------------------------------------------------------------------------------|--|
| Pop-up                                                                                                    | Pop-up                                                                                                    |  |
| <ul> <li>elev.asc (1)<br/>26.400000</li> <li>slope (1)<br/>11.408605</li> <li>aspect (1)<br/>265.601288</li> <li>FlowDir (1)<br/>8</li> <li>PercDrop (1)<br/>3.333333</li> <li>FlowDirDinf (1)<br/>206.565079</li> </ul> | <ul> <li>elev.asc (1)<br/>26.799999</li> <li>slope (1)<br/>15.577432</li> <li>aspect (1)<br/>305.858368</li> <li>FlowDir (1)<br/>16</li> <li>PercDrop (1)<br/>10.000000</li> <li>FlowDirDinf (1)<br/>180.000000</li> </ul> |  |
| <ul> <li>PercDropDinf (1)</li> <li>4.472136</li> </ul>                                                                                                    | 10.000000                                                                                                    |  |
|                                                                                                    |                                                                                                    |  |

| Point | Slope<br>(%) | Aspect<br>(deg) | D8 Slope<br>(%) | Flow Dir<br>(D8) | DinfPercDrop<br>(%) | DinfFlowDir<br>(deg) |
|-------|--------------|-----------------|-----------------|------------------|---------------------|----------------------|
| А     | 11.4         | 265.6           | 3.33            | 8                | 4.47                | 206.6                |
| В     | 15.6         | 305.9           | 10              | 16               | 10                  | 180                  |

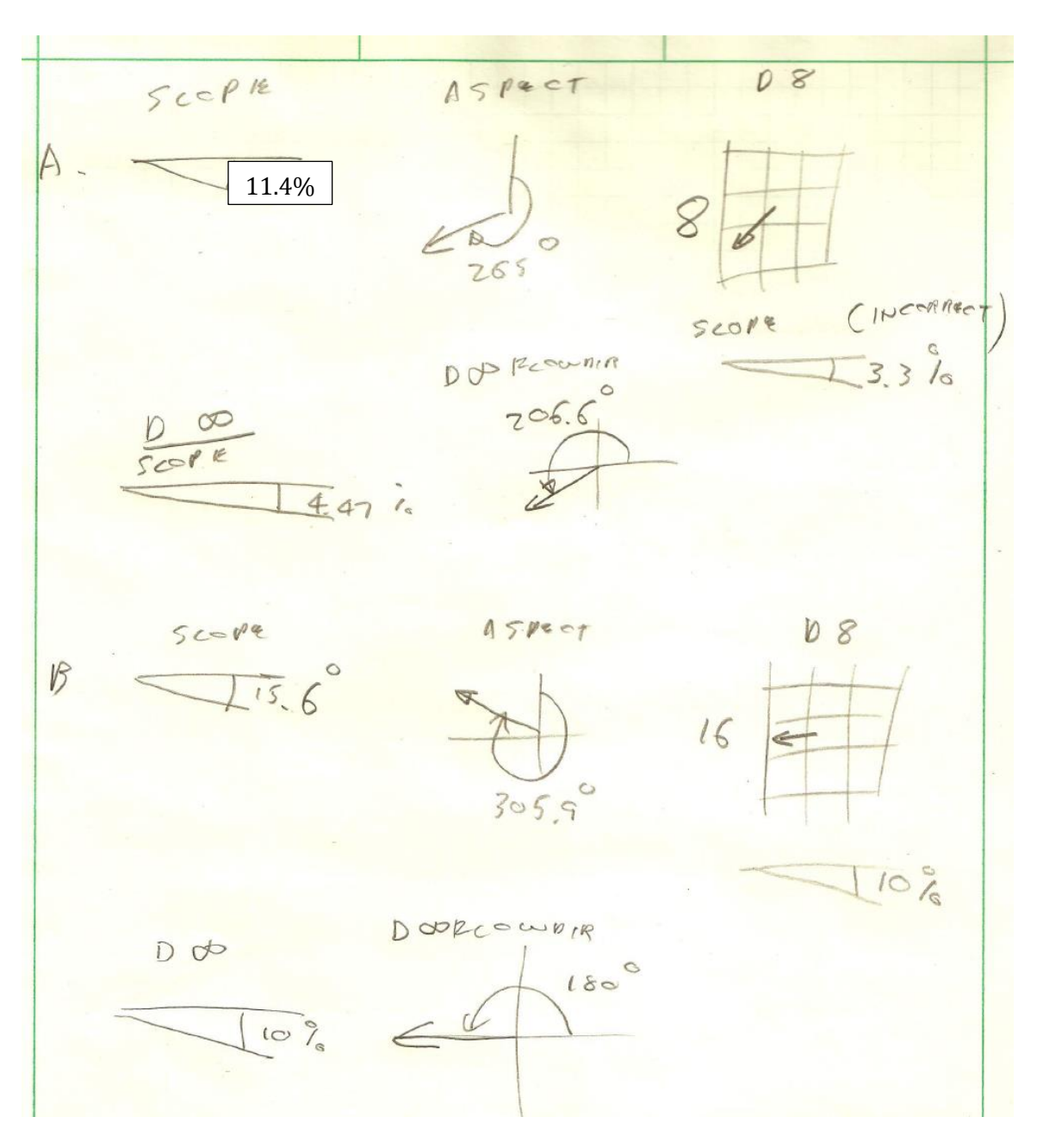

Note that if you look at the data underlying D8 slope at A you have

| 26.1 | 27   | 28.6 |
|------|------|------|
| 26.0 | 26.4 | 27.9 |
| 25.8 | 26.8 | 28.6 |

The percentage drop in direction 8 (indicated with arrow) should thus be (26.4-25.8)/(SQRT(2)\*10)=0.0424 = 4.24%The fact that the ArcGIS function is reporting 3.33% is, I believe, a bug. Buyer beware! Question 3: A screen capture of your final model builder model.

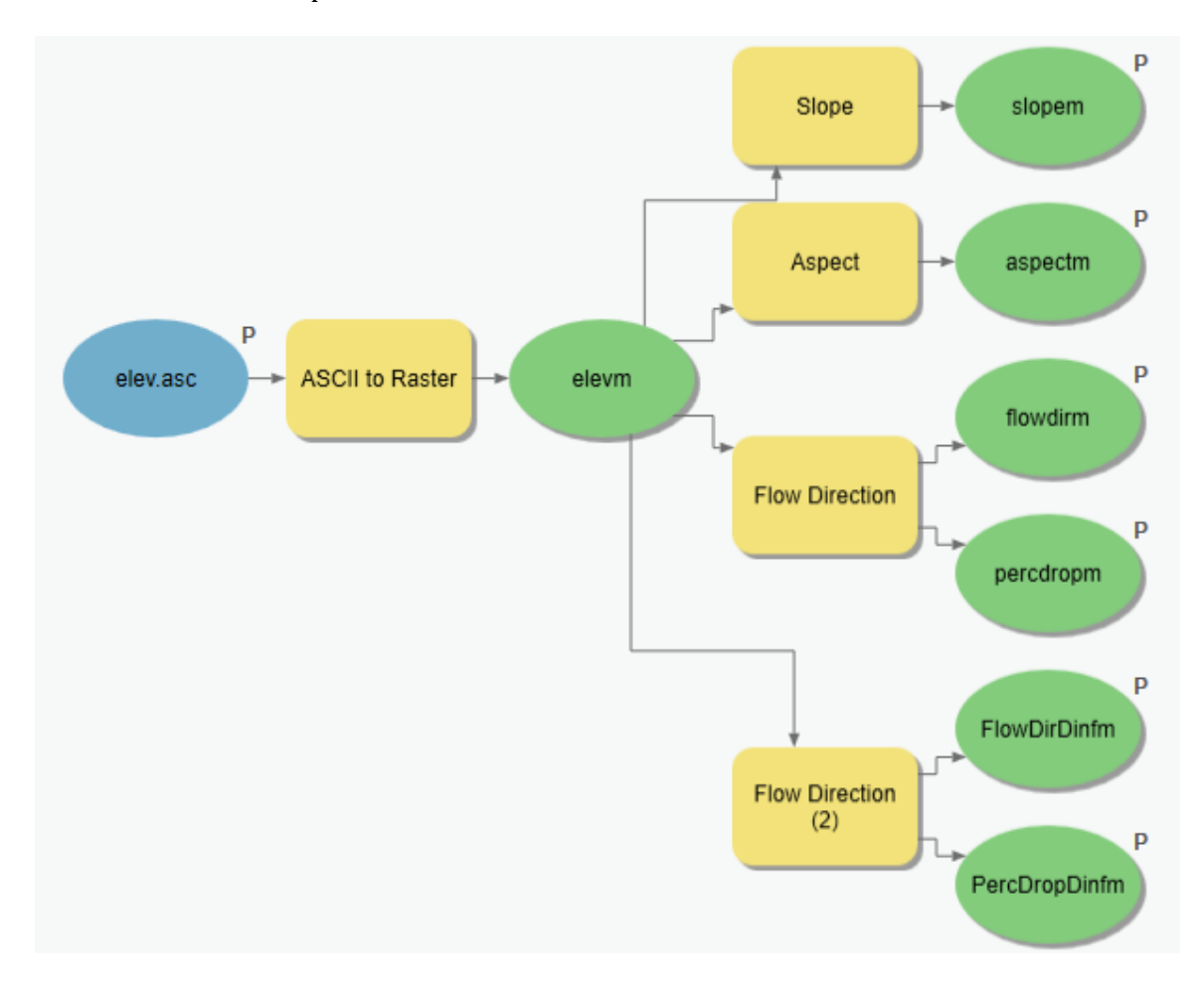

# 1.3 Model Builder Output

**Question 4.** A table giving the minimum and maximum values of each of the six outputs Slope, Aspect, Flow Direction and Hydrologic Slope (Percentage drop) by D8 and Flow Direction and Hydrologic Slope (Percentage drop) by DINF for the digital elevation model in demo.asc. Also turn in a screen shot of the FlowDirDinf raster calculated using this model

Table: Summary of Demo.asc Ouputs

| Layer             | Min   | Max   |
|-------------------|-------|-------|
| Slope             | 0     | 149   |
| Aspect            | -1    | 360   |
| Flow Dir          | 1     | 128   |
| PercDrop          | 0.066 | 148.3 |
| DinfFlowDir (deg) | 0     | 360   |
| Dinf Perc Drop    | 0.001 | 151.2 |

-1 for aspect is used to represent flat grid cells

Note that using the scale that ArcGIS automatically uses to symbolize layers that suggests and upper bound of 1000 for slope is insufficiently precise which is why it is better to get this information from Layer Properties > Source > Statistics

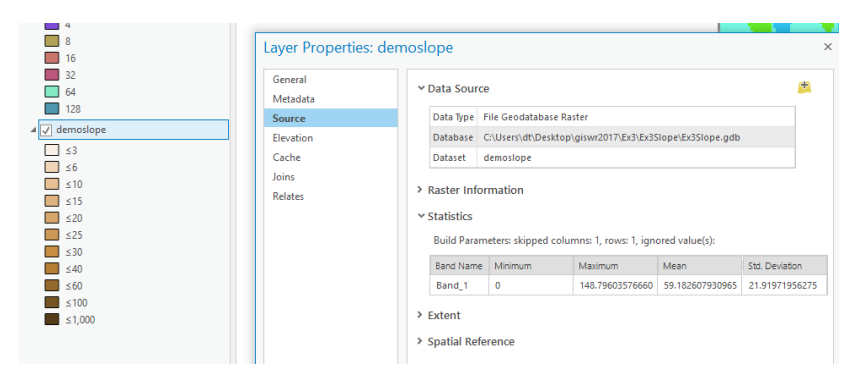

Screen shot of DemoFlowDirDinf. Note that this appears rather similar to a hillshade due to the nature of Dinf flow directions being angles from 0 to 360 degrees.

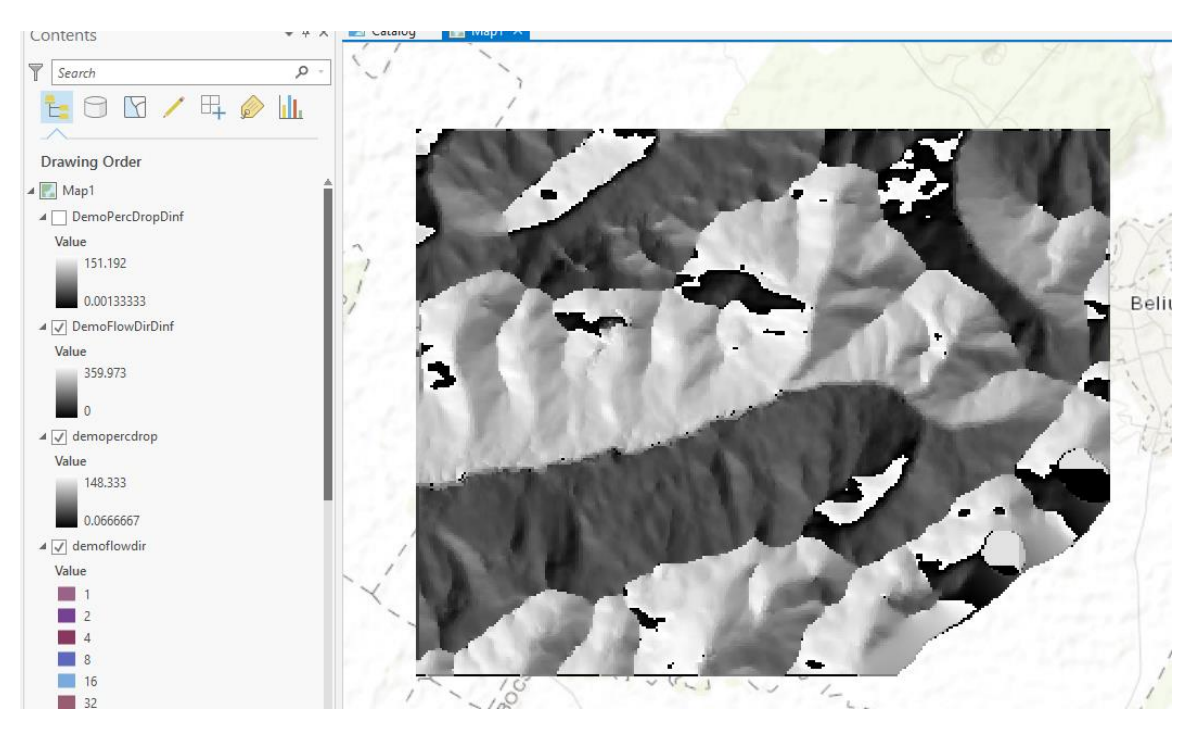

### Part 2 San Marcos

**Question 5.** The number of columns and rows in the projected DEM. The cell size of the projected DEM. The minimum and maximum elevations in the projected DEM.

DEM Summary (projdem.tif) Rows: 2745 Columns: 4222 Cell Size: 30 x 30 m Min: 69.7651 Max: 618.532

**Question 6.** A screen shot showing the location of the highest elevation value in the San Marcos DEM.

Below is a screen shot showing the map with ProjDEM layer active. The red grid cells are from Raster Calculation ProjDEM > 618. Clicking on cells reveals the cell indicated as the highest with a value of 618.53. The second image below shows where this is overall in the domain

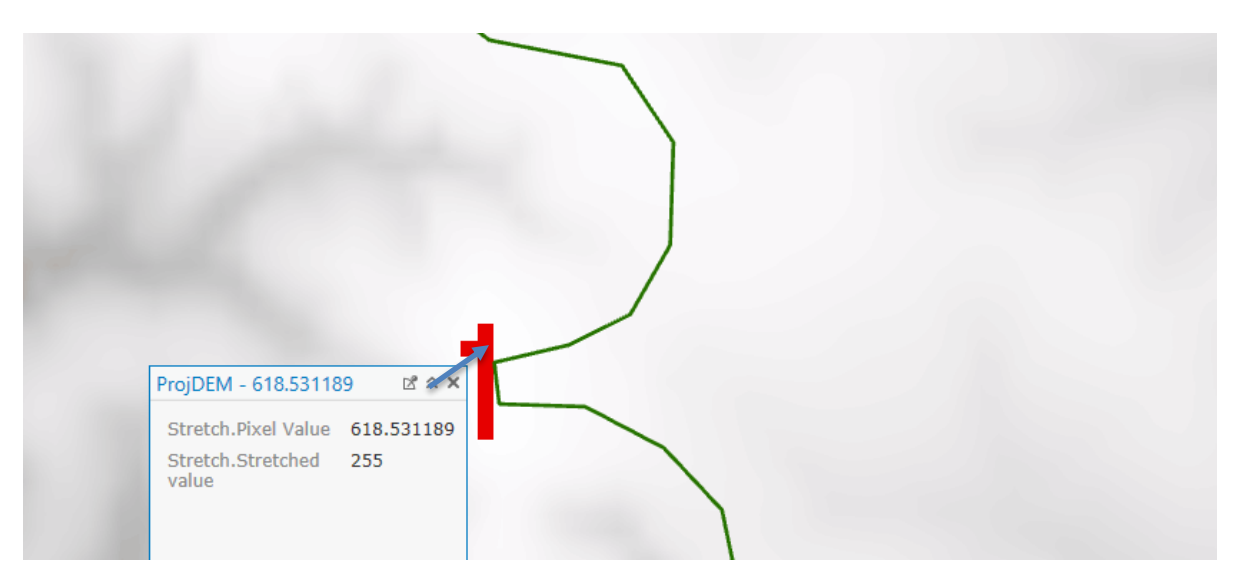

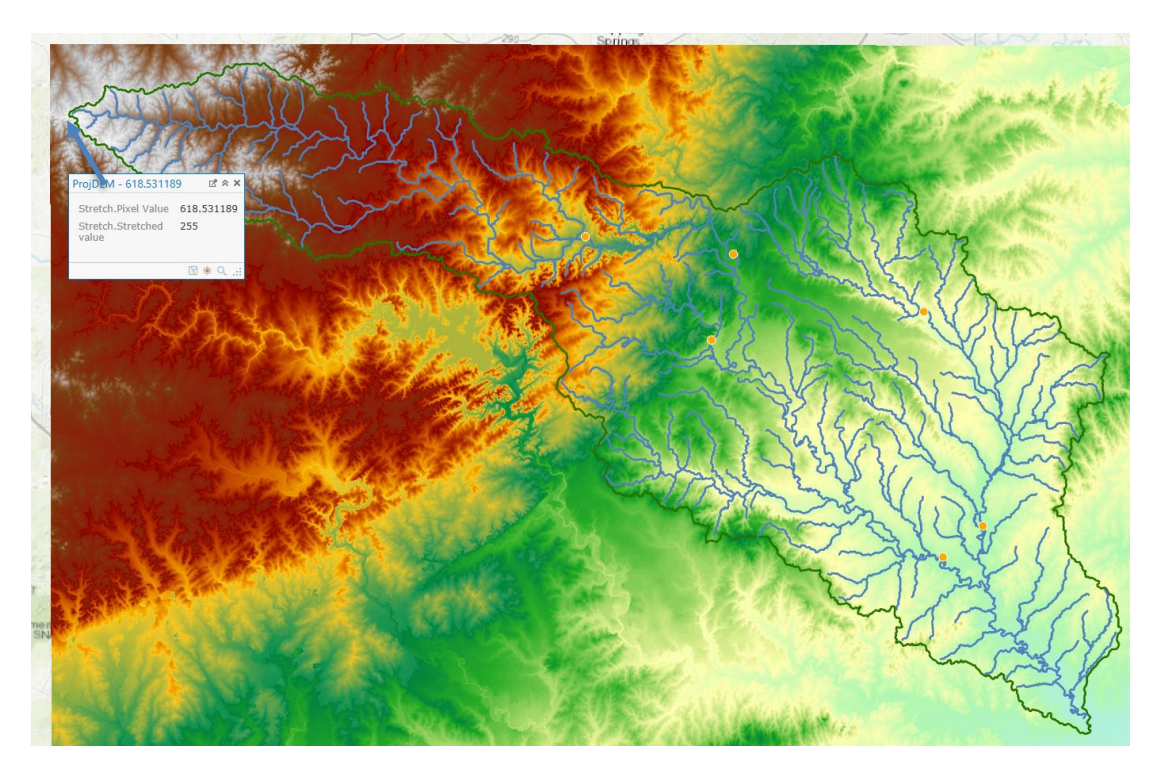

**Question 7.** A layout with a depiction of topography either with elevation, contour or hillshade in nice colors. Include the streams from NHDPlus and Basin and sub-watersheds from the SanMarcos.gdb Basemap feature dataset.

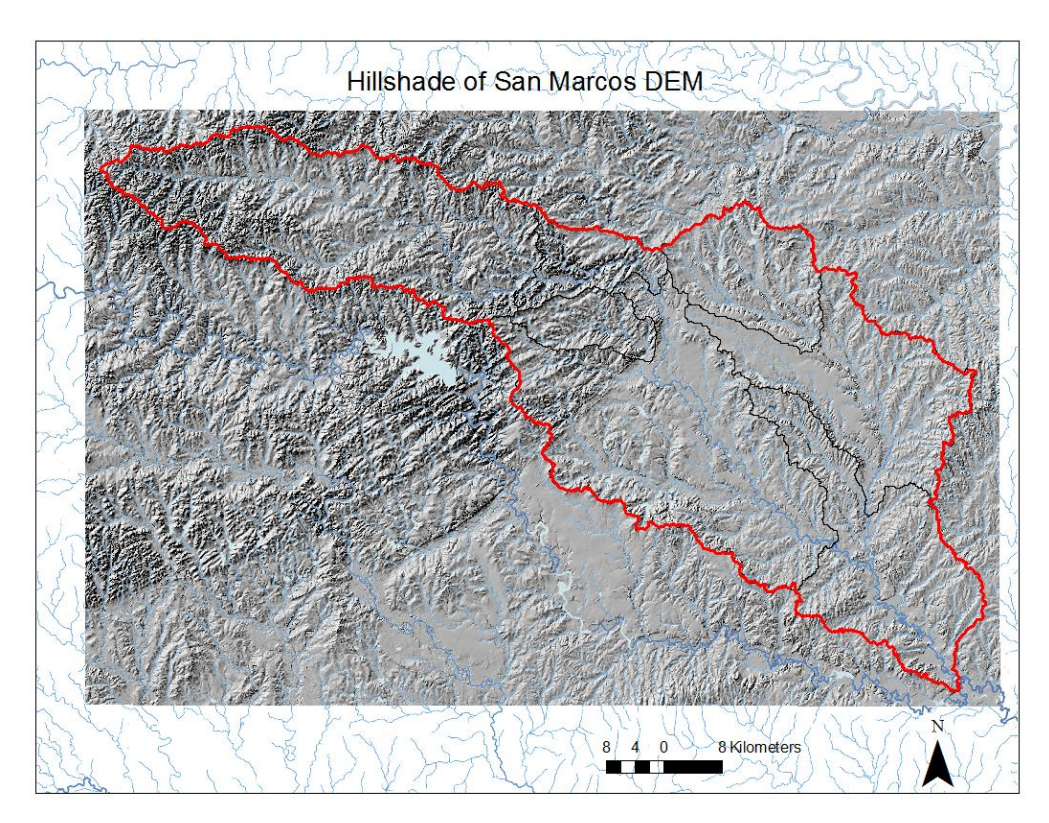

**Question 8.** A table giving the HydroID, Name, mean elevation, and elevation range for each subwatershed in the SanMarcos Subwatershed feature class. Which subwatershed has the highest mean elevation? Which subwatershed has the largest elevation range?

| HydroID | SiteName                        | Elev. Range (m) | Elev Mean (m) |
|---------|---------------------------------|-----------------|---------------|
| 330     | Plum Ck at Lockhart, Tx         | 137.72          | 189.86        |
| 331     | Blanco Rv at Wimberley, Tx      | 372.98          | 418.48        |
| 332     | Blanco Rv nr Kyle, Tx           | 216.82          | 288.57        |
| 333     | San Marcos Rv at San Marcos, Tx | 218.47          | 266.11        |
| 334     | Plum Ck nr Luling, Tx           | 115.88          | 151.94        |
| 335     | San Marcos Rv at Luling, Tx     | 311.96          | 183.53        |

### **Subwatershed Elevation Summary**

Highest: Blanco Rv at Wimberley, TX Largest Range: Blanco Rv at Wimberley, TX

**Question 9:** A table giving the HydroID, Name, and mean precipitation by the Thiessen method for each subwatershed in the SanMarcos Subwatershed feature class. Which subwatershed has the highest mean precipitation?

| HydroID | SiteName                        | SubW Precip (in) |
|---------|---------------------------------|------------------|
| 330     | Plum Ck at Lockhart, Tx         | 36.37            |
| 331     | Blanco Rv at Wimberley, Tx      | 37.83            |
| 332     | Blanco Rv nr Kyle, Tx           | 40.48            |
| 333     | San Marcos Rv at San Marcos, Tx | 40.48            |
| 334     | Plum Ck nr Luling, Tx           | 36.52            |
| 335     | San Marcos Rv at Luling, Tx     | 37.59            |

### Area Average Precipitation using Thiessen Polygons

The highest mean precipitation is found for the San Marcos River at San Marcos and Blanco River near Kyle watersheds. These are identical, because they are both in the same polygon.

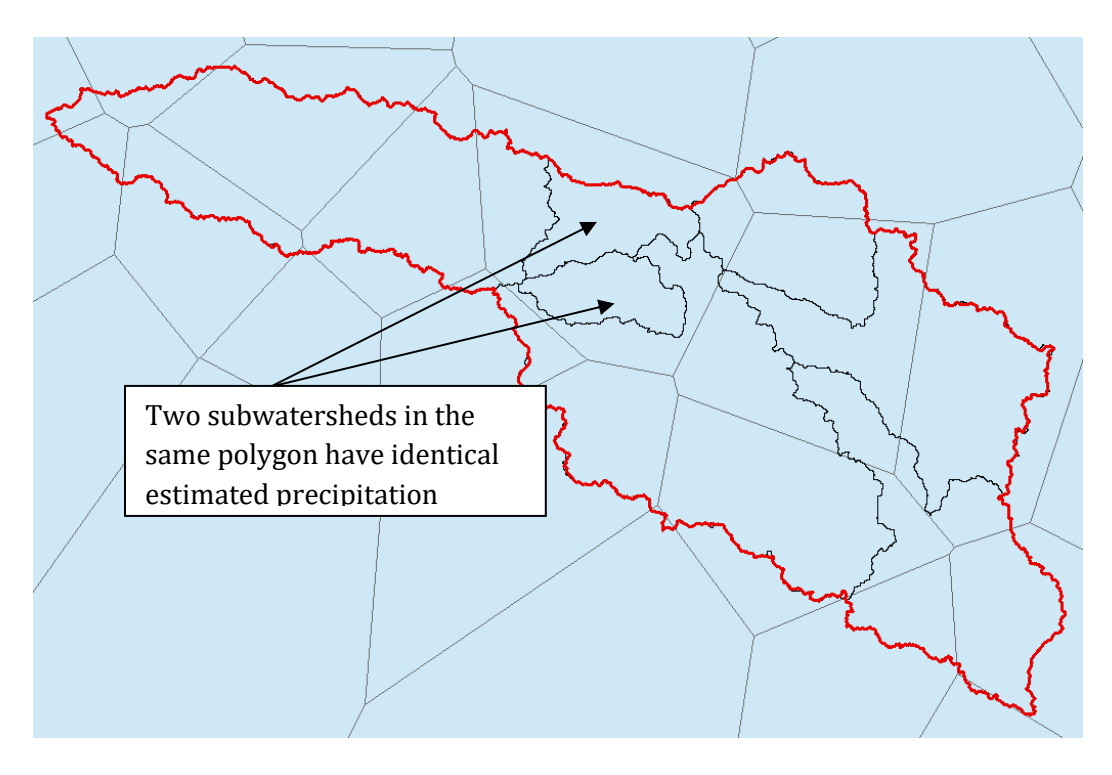

**Question 10.** A table giving the HydroID, Name, and mean precipitation by the Tension Spline method for each subwatershed in the SanMarcos Subwatershed feature class. Which subwatershed has the highest mean precipitation using a Tension Spline interpolation?

Area average mean annual precipitation using Spatial Interpolation/Surface fitting (Tension Spline Method)

| HYDROID | SiteName                        | Precip (inches) |
|---------|---------------------------------|-----------------|
| 330     | Plum Ck at Lockhart, Tx         | 36.22           |
| 331     | Blanco Rv at Wimberley, Tx      | 37.89           |
| 332     | Blanco Rv nr Kyle, Tx           | 39.79           |
| 333     | San Marcos Rv at San Marcos, Tx | 39.66           |
| 334     | Plum Ck nr Luling, Tx           | 36.46           |
| 335     | San Marcos Rv at Luling, Tx     | 37.99           |

Blanco Rv nr Kyle, TX has the highest mean precipitation estimated from Tension Spline Interpolation.